# Setup - Attitude to Risk Questionnaire

Last Modified on 15/07/2021 12:22 pm BST

To send Attitude to Risk Questionnaires (ATRQ) direct to your clients to complete, you must set up a unique URL for your system. The URL will be sent in an email to the client and will show in their browser, so you should choose a name that the client would recognise and trust, such as your company name or your name.

# This is only setup once, therefore if you opt to move from a trial to a full licence, your URL will remain the same.

Navigate to Setup by clicking on the cog at the top right of the screen and select and Setup.

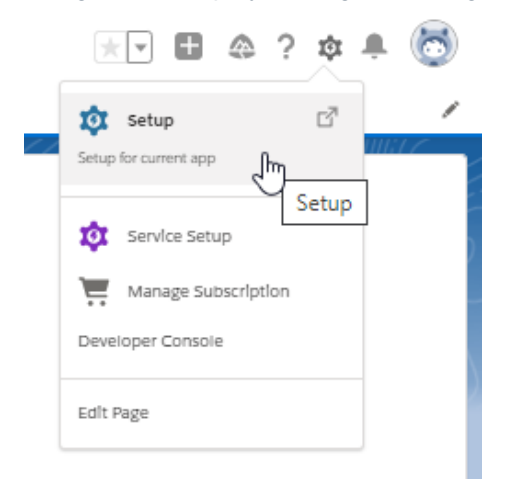

In the Setup panel on the left, enter 'Sites' in the search box and click on 'Sites':

| -                                             |              |       |
|-----------------------------------------------|--------------|-------|
| Setup                                         | Home         | ObJec |
| Q sites                                       |              |       |
| ✓ User Interface                              |              |       |
| <ul> <li>Sites and Dom</li> </ul>             | alns         |       |
| Custom UR                                     | Ls           |       |
| Domains                                       |              |       |
| Sites                                         |              |       |
| v Security                                    |              |       |
| CSP Trusted SI                                | tes          |       |
| Didn't find what you'<br>Try using Global Sea | re looking t | for?  |

| Vhat is a Site?                                                                                                    |                                                                                                    |
|----------------------------------------------------------------------------------------------------|----------------------------------------------------------------------------------------------------|
| esforce sites enables you to create public websites and applications th<br>ganization through pages that match the look and feel of your company'                                                                                                    | at are directly integrated with your Salesforce.com organization—without requiring users to log in with a username and password. You can publicly expose any information stored in your<br>s brand. Use sittes to create public community sites to gather customer feedback, branded login and registration pages for your portals, Web forms for capturing leads, and so on. |
| cause sites are hosted on Salesforce servers, there are no data integra<br>que Salesforce domain and URL, or you can register your own branded                                                                                                    | tion issues. And because sites are built on native Visualiforce pages, data validation on collected information is performed automatically. You can allow users to access your site through your domain or subdomain to redirect to your site.                                                                                                    |
| eate multiple sites that appeal to different audiences and satisfy your co                                                                                                    | mpany's various business needs. For example, a software company could create one site for new developers, another for customers, and a third for marketing.                                                                                                    |
|                                                                                                    | Sample sites URLs                                                                                                    |
|                                                                                                    | MyCompany force.com/customers                                                                                                    |
|                                                                                                    | Sample Domain Name MyCompany.force.com/developers                                                                                                    |
|                                                                                                    | MyCompany force.com                                                                                                    |
|                                                                                                    |                                                                                                    |
| and standard wheel consistence on a second second Relations with descents Marcel                                                                                                    |                                                                                                    |
| o get started, first register your company's Salesforce site domain. Your s                                                                                                    | salesforce site domain must be unique and must consist of only alphanumeric characters. Salesforce.com recommends using your company's name or a variation of your company's name, su                                                                                                    |
| o get staired, tirst register your company's Salestorce site domain. Your s<br>tycompanyportal."                                                                                                    | alesforce site domain must be unique and must consist of only alphanumeric characters. Salesforce com recommends using your company's name or a variation of your company's name, su                                                                                                    |
| get started, this register your company's Salestorce site domain. Your S<br>lycompanyportal."<br>You cannot modify your Salesforce site domain name after the regis                                                                                                    | alesforce site domain must be unique and must consist of only alphanumeric characters. Salesforce com recommends using your company's name or a variation of your company's name, su<br>tration process.                                                                                                    |
| g de tatate, tilst register your company's Salestorce site domain. Your S<br>companyophic to the salestorce site domain name after the regis                                                                                                    | ialesforce site domain must be unique and must consist of only alphanumeric characters. Salesforce com recommends using your company's name or a variation of your company's name, su<br>tration process.                                                                                                    |
| o det stande, mait reaster your company's salesforce site domain, rour s<br>companyports.                                                                                                    | alestorce site domain must be unique and must consist of only alphanumeric characters. Salestorce com recommends using your company's name or a variation of your company's name, su                                                                                                    |
| der statten, hier register your company is Salesforce site domain, rour s<br>companyportal." You cannot modify your Salesforce site domain name after the regis http://                                                                                                    | alestorce site domain must be unique and must consist of only alphanumeric characters. Salesforce.com recommends using your company's name or a variation of your company's name, su<br>tration process.                                                                                                    |
| Qet Bando, Hitt register your company a Saleshorce and domain. Your Schompanybrittik.         You cannot modify your Salesforce site domain name after the regist         http://                                                                                                    | alesforce site domain must be unique and must consist of only alphanumeric characters. Salesforce.com recommends using your company's name or a variation of your company's name, su<br>tration process.                                                                                                    |
| det Baind, tiet register your company & Salestorce site domain. Your S     vour cannot modify your Salesforce site domain name after the regis     http://     tour salestorce site domain name after the regis     thtp://     there are and accepted the Salesforce <u>Sites Terms of Use</u> free                                                                                                    | alesforce sile domain must be unique and must consist of only alphanumeric characters. Salesforce.com recommends using your company's name or a variation of your company's name, su<br>tration process.                                                                                                    |
| get stando, ther register your company is Saleshorce and domain. Your Salesforce site domain name after the regis         You cannot modify your Salesforce site domain name after the regis         http://       Jorce.com         Check Availab       Jorce.com         I have read and accepted the Salesforce <u>Sites Terms of Use</u> Rep                                                                                                    | alesforce site domain must be unique and must consist of only alphanumeric characters. Salesforce com recommends using your company's name or a variation of your company's name, su<br>tration process.                                                                                                    |
| Qet stando, that register your company is Saleshorce and domain. Your Salesforce alle domain name after the regis         You cannot modify your Salesforce alle domain name after the regis         http://       .force.com       Check Availab         I have read and accepted the Salesforce <u>Siles Terms of Use</u> .Rep                                                                                                    | alesforce site domain must be unique and must consist of only alphanumeric characters. Salesforce com recommends using your company's name or a variation of your company's name, su<br>tration process.                                                                                                    |
| Det Balfack, illist register your company a Saleshorce site domain. Your solomomportation. You cannot modify your Salesforce site domain name after the regis thtp://force.com                                                                                                    | alesforce site domain must be unique and must consist of only alphanumeric characters. Salesforce com recommends using your company's name or a variation of your company's name, su<br>tration process.                                                                                                    |
| Qet Stando, thit register your company is Saleshorce site domain. You's company official company official company of the registion of the registion of the registic of the registion of the registic of the registion | alestorce site domain must be unique and must consist of only alphanumeric characters. Salesforce com recommends using your company's name or a variation of your company's name, s<br>tration process.                                                                                                    |

Add your company name to the field below and click 'Check Availability'.

The URL must be unique and cannot be modified once it has been registered.

| What is a Site?                                                                                                    |
|----------------------------------------------------------------------------------------------------|
| Salesforce siles enables you to create public websites and applications that are directly integrated with your Salesforce com organization—without requiring users to log in with a username and password. You can publicly expose any information stored in your<br>organization through pages that match the look and feel of your company's brand. Use sites to create public community sites to gather customer feedback, branded login and registration pages for your portals. Web forms for capturing leads, and so on. |
| Because sites are hosted on Salesforce servers, there are no data integration issues. And because sites are built on native Visualforce pages, data validation on collected information is performed automatically. You can allow users to access your site through your unique Salesforce domain and URL, or you can register your own branded domain or subdomain to redirect to your site.                                                                                                    |
| Create multiple sites that appeal to different audiences and satisfy your company's various business needs. For example, a software company could create one site for new developers, another for customers, and a third for marketing                                                                                                    |
| Sample Domain Name MyCompany force.com MyCompany force com/developers MyCompany force com/developers                                                                                                    |
| To get started, first register your company's Salesforce site domain. Your Salesforce site domain must be unique and must consist of only alphanumeric characters. Salesforce.com recommends using your company's name or a variation of your company's name, such as 'mycompanyportal.'                                                                                                    |
| A You cannot modify your Salesforce site domain name after the registration process.                                                                                                    |
| http:// <u>AnnotheriFA</u> .force.com Check Apaiability                                                                                                    |

You will receive a success message if the URL is available

Read and accept Salesforce 'Sites Terms of Use' and click 'Register My Salesforce Site Domain'.

Then 'OK' the message (as stated above, this cannot be modified once registered)

| Capita 🛅 Origo 🛅 Product Manageme 🚞 Moody                                                                                                    | mbedded page at synapticsoftware3.my.salesforce.com says                                                                                                    | Regulation                                                                                                    | Cther favorite                                             |
|----------------------------------------------------------------------------------------------------|----------------------------------------------------------------------------------------------------|----------------------------------------------------------------------------------------------------|------------------------------------------------------------|
| Q SI                                                                                                    | Once you register, you will not be able to modify your Salesforce site<br>domain name. Are you sure?                                                                                                    |                                                                                                    | *• 🖪 ? 🌣 🖡 🐻                                               |
| nager 🗸                                                                                                    | OK Cancel                                                                                                    |                                                                                                    |                                                            |
| Sites                                                                                                    |                                                                                                    |                                                                                                    | TU TTEES AN ALE SYMMOT                                     |
| Sites                                                                                                    |                                                                                                    |                                                                                                    | Help for this Page 🥹                                       |
| What is a Site?                                                                                                    |                                                                                                    |                                                                                                    |                                                            |
| Because sites are hosted on Salesforce servers, there are no data<br>unique Salesforce domain and URL, or you can register your own I<br>Create multiple sites that appeal to different audiences and satisfy | integration issues. And because sites are built on native Visualforce pages, data valid<br>branded domain or subdomain to redirect to your site.<br>your company's various business needs. For example, a software company could cre | lation on collected information is performed automatically. You can all<br>ate one sile for new developers, another for customers, and a third fo | ow users to access your site through your<br>ar marketing. |
|                                                                                                    | Sample Domain Name<br>MyCompany force.com                                                                                                    | Sample sites URLs<br>mpany force.com/customers<br>mpany force com/developers<br>ompany force com/partners                                         |                                                            |
| To get started, first register your company's Salesforce site domain<br>'mycompanyportal.'                                                                                                    | . Your Salesforce site domain must be unique and must consist of only alphanumeric                                                                                                    | characters. Salesforce.com recommends using your company's name                                                                                   | e or a variation of your company's name, such as           |
| A You cannot modify your Salesforce site domain name after the                                                                                                    | he registration process.                                                                                                    |                                                                                                    |                                                            |
| http:// AnnotherIFA .force.com Check                                                                                                    | Availability                                                                                                    |                                                                                                    |                                                            |
| Success: The Salesforce site domain name "annotherifa" is<br>I have read and accepted the Salesforce <u>Sites Terms of Us</u>                                                                                 | s available.                                                                                                    |                                                                                                    |                                                            |

This URL will appear when the client is filling in the ATRQ.

Now the domain name has been created, you will need to setup the site. Click 'New' under the 'Sites (YourCompany)' area:

| 1411                                                                                                    |                                                                        |                                                                                                    |                                                                                     |                                                         |                                                                                                    |
|----------------------------------------------------------------------------------------------------|------------------------------------------------------------------------|----------------------------------------------------------------------------------------------------|-------------------------------------------------------------------------------------|---------------------------------------------------------|----------------------------------------------------------------------------------------------------|
| What is a Site?                                                                                                    |                                                                        |                                                                                                    |                                                                                     |                                                         |                                                                                                    |
| Salesforce sites enables you to create pub<br>organization through pages that match the                                                         | lic websites and applications tha<br>look and feel of your company's   | are directly integrated with your Salesforce.com organization-<br>brand. Use sites to create public community sites to gather cus | -without requiring users to log in with a<br>tomer feedback, branded login and regi | isername and password. Y<br>dration pages for your port | ou can publicly expose any information stored in your<br>als, Web forms for capturing leads, and so on. |
| Because sites are hosted on Salesforce se<br>unique Salesforce domain and URL, or yor                                                           | ervers, there are no data integrati<br>u can register your own branded | on issues. And because sites are built on native Visualforce pa-<br>domain or subdomain to redirect to your site.                 | ges, data validation on collected informa                                           | tion is performed automatio                             | ally. You can allow users to access your sile through your                                              |
| Create multiple sites that appeal to different                                                                                                  | nt audiences and satisfy your con                                      | npany's various business needs. For example, a software comp                                                                      | any could create one site for new devel                                             | opers, another for custome                              | rs, and a third for marketing.                                                                          |
|                                                                                                    |                                                                        | Your Force.com Domain                                                                                                    | Your Sites                                                                          |                                                         |                                                                                                    |
|                                                                                                    |                                                                        | ✓ MyCompany.force.com                                                                                                    | MyCompany.force.com/customers                                                       | 5                                                       |                                                                                                    |
|                                                                                                    |                                                                        | L <sub>1</sub>                                                                                                    | MyCompany.force.com/marketing                                                       | )                                                       |                                                                                                    |
|                                                                                                    |                                                                        |                                                                                                    | 1                                                                                   |                                                         |                                                                                                    |
|                                                                                                    |                                                                        |                                                                                                    | Create Your Force.com Sites                                                         |                                                         |                                                                                                    |
| Salesforce Sites Terms and Conditions                                                                                                    |                                                                        |                                                                                                    |                                                                                     |                                                         |                                                                                                    |
| Setunds                                                                                                    |                                                                        |                                                                                                    |                                                                                     |                                                         |                                                                                                    |
| settings                                                                                                    |                                                                        |                                                                                                    |                                                                                     |                                                         |                                                                                                    |
| These settings affect all Salesforce                                                                                                    | sites.                                                                 |                                                                                                    |                                                                                     |                                                         |                                                                                                    |
| These settings affect all Salesforce Allow using standard external profiles                                                                     | sites.<br>for self-registration and user cre                           | ation 1                                                                                                    |                                                                                     |                                                         |                                                                                                    |
| These settings affect all Salesforce     Allow using standard external profiles                                                                 | sites.<br>for self-registration and user cre                           | ation 3<br>Save Cancel                                                                                                    |                                                                                     |                                                         |                                                                                                    |
| These settings affect all Salesforce     Allow using standard external profiles Sites (annotherifa.force.com)                                   | t siles.                                                               | ation 3<br>Save Cancel                                                                                                    |                                                                                     |                                                         |                                                                                                    |
| Settings     These settings affect all Salesforce     Allow using standard external profiles     Sites (annotherifa.force.com)     Site Label + | sites.<br>for self-registration and user cre<br>site URL               | ation 3<br>Save Cancel<br>Mr.<br>And Description                                                                                  | Active Site Ty                                                                      | pe                                                      | Last Modified By                                                                                        |

| Sites                                                                                                    |                                                        |                                 |    |                        |
|----------------------------------------------------------------------------------------------------|--------------------------------------------------------|---------------------------------|----|------------------------|
| Site Edit                                                                                                 |                                                        |                                 |    | Help for this Page 😌 🇴 |
| New Site                                                                                                  |                                                        | Save Cancel                     |    |                        |
| Site Label<br>Site Name<br>Site Type<br>Site Description                                                  |                                                        | 1                               |    |                        |
| Site Contact<br>Default Record Owner<br>Default Web Address                                               | Ann Other<br>Ann Other<br>http://annother/fa.force.com |                                 |    | 6                      |
| Active<br>Active Site Home Page<br>Inactive Site Home Page                                                | InMaintenance                                          | S Preview!                      |    |                        |
| Site Template<br>Site Robots txt<br>Site Favorite Icon<br>Analytics Tracking Code                         | SiteTemplate                                           |                                 |    |                        |
| URL Rewriter Class<br>Enable Feeds<br>Clickjack Protection Level                                          | Allow framing by the s                                 | Stame origin only (Recommended) | VI |                        |
| Require Secure Connections (HTTP5)<br>Lightning Features for Guest Users<br>Upprade all requests to HTTP5 |                                                        |                                 |    |                        |

## Set the following:

- 1. Site Label Questionnaire
- 2. Site Name Questionnaire
- 3. Default Web Address Questionnaire
- 4. Tick 'Active'
- 5. Active Site Home Page Type 'Questionnaire' and click the lookup magnifying glass to select the correct 'name' for the page.

| Site | Edit |
|------|------|
|      |      |

| New Site                           |                              | Save Cancel                   |   |
|------------------------------------|------------------------------|-------------------------------|---|
| Site Label                         | Questionnaire                | 1                             |   |
| Site Name                          | Questionnaire                |                               |   |
| Site Type                          |                              |                               |   |
| Site Description                   |                              |                               |   |
|                                    |                              |                               |   |
|                                    |                              | 4                             |   |
| Site Contact                       | Ann Other                    | 9                             |   |
| Default Record Owner               | Ann Other                    | <b>S</b>                      |   |
| Default Web Address                | http://annotherifa.force.com | n/ questionnaire              |   |
| Active                             |                              |                               |   |
| Active Site Home Page              | Questionnaire                | <u>9</u>                      |   |
| Inactive Site Home Page            | InMaintenance                | 🕙 (Preview)                   |   |
| Site Template                      | SiteTemplate                 | S. 1                          |   |
| Site Robots.txt                    |                              | 92                            |   |
| Site Favorite Icon                 |                              | 93                            |   |
| Analytics Tracking Code            |                              | i                             |   |
| URL Rewriter Class                 |                              | S. 1                          |   |
| Enable Feeds                       |                              |                               |   |
| Clickjack Protection Level         | Allow framing by the s       | ame origin only (Recommended) | ~ |
| Require Secure Connections (HTTPS) | ✓ i                          |                               |   |
| Lightning Features for Guest Users | ✓ <u>i</u>                   |                               |   |
|                                    |                              |                               |   |

| Visualforce Pa   | ge ~ Salesforce    | - Enterprise Edition   | n - Work - Mie  | crosoft Edge     |                          | -                    | L X           |
|------------------|--------------------|------------------------|-----------------|------------------|--------------------------|----------------------|---------------|
| https://         | synapticsoft       | tware3.my.sale         | sforce.con      | n/_ui/com        | imon/data/Lo             | okupPage             | ?lkfm=t       |
|                  | up                 |                        |                 |                  |                          |                      |               |
| Loon             | up                 |                        |                 |                  |                          |                      |               |
| Vou can use TE a | E a wildcard next  | Go!                    | o improve your  | search result    |                          |                      |               |
| You call use - a | is a wildcard next | to other characters in | o improve you   | search resum     | 5.                       |                      |               |
|                  |                    |                        |                 |                  |                          |                      |               |
| Clear Search     | Deculto            |                        |                 |                  |                          |                      |               |
| Search Resu      | lits               |                        |                 |                  |                          |                      |               |
| Label            | Name               | Namespace Prefix       | Api Version     | Description      | Created By Alias         | Created Date         | Last Modified |
| Questionnaire    | Questionnaire      | synaptics1             | 48.0            |                  | AOthe                    | 27/01/2021,<br>14:27 | AOthe         |
|                  |                    |                        |                 |                  |                          |                      |               |
|                  |                    |                        | Copyright © 200 | 0-2021 salestore | e com, inc. All rights r | eserved.             |               |
|                  |                    |                        |                 |                  |                          |                      |               |
|                  |                    |                        |                 |                  |                          |                      |               |
|                  |                    |                        |                 |                  |                          |                      |               |
|                  |                    |                        |                 |                  |                          |                      |               |
|                  |                    |                        |                 |                  |                          |                      |               |
|                  |                    |                        |                 |                  |                          |                      |               |
|                  |                    |                        |                 |                  |                          |                      |               |
|                  |                    |                        |                 |                  |                          |                      |               |

'Save' once completed.

| Guest Access to the Support API     |                              |                                |  |  |  |
|-------------------------------------|------------------------------|--------------------------------|--|--|--|
| Referrer URL Protection             |                              |                                |  |  |  |
| Protection                          |                              |                                |  |  |  |
| Enable Browser Cross Site Scripting | V i                          |                                |  |  |  |
| Enable Content Sniffing Protection  | V 1                          |                                |  |  |  |
| Upgrade all requests to HTTPS       | V 1                          |                                |  |  |  |
| Lightning Features for Guest Users  | V 1                          |                                |  |  |  |
| Require Secure Connections (HTTPS)  | V 1                          |                                |  |  |  |
| Clickjack Protection Level          | Allow framing by the s       | same origin only (Recommended) |  |  |  |
| Enable Feeds                        |                              |                                |  |  |  |
| URL Rewriter Class                  |                              |                                |  |  |  |
| Analytics Tracking Code             |                              | 1                              |  |  |  |
| Site Favorite Icon                  |                              | 93                             |  |  |  |
| Site Robots.txt                     |                              | 9                              |  |  |  |
| Site Template                       | SiteTemplate                 | <b>%</b> i                     |  |  |  |
| Inactive Site Home Page             | InMaintenance                | (Preview)                      |  |  |  |
| Active Site Home Page               | Questionnaire                | <b>G</b>                       |  |  |  |
| Active                              |                              |                                |  |  |  |
| Default Web Address                 | http://annotherifa.force.com | m/ questionnaire               |  |  |  |
| Default Record Owner                | Ann Other                    |                                |  |  |  |
| Site Contact                        | Ann Other                    |                                |  |  |  |
|                                     |                              |                                |  |  |  |
|                                     |                              |                                |  |  |  |

We will now need to setup the permission set for the user. When a site is created, a user is account is also created.

Go to 'Public Access Settings'

#### site Details Questionnaire

« Back to List: Sites

| Site Detail            | Edit Public Acces                    | a Settinga |
|------------------------|--------------------------------------|------------|
| Site Lab               | Pl Questionnaire (                   |            |
| Site Descriptio        | n Ŭ                                  |            |
| Activ                  | e 🔯                                  |            |
| Active Site Home Pag   | e synapticsf.Questionnaire [Preview] |            |
| Inactive Site Home Pag | InMaintenance [Preview]              |            |
| šite Tempia            | B SiteTemplate (Preview)             |            |
|                        |                                      |            |

### Then select 'View Users'

#### Profile Questionnaire Profile

Users with this profile have the permissions and page layouts listed below. Administrators can change a user's profile by editing that user's per If your organization uses Record Types, use the Edit links in the Record Type Settings section below to make one or more record types available Login IP Ranges [0] | Enabled Agex Class Access [0] | Enabled Visualforce Page Access [1] | Enabled External Data Source A

| Profile Detail |        |                                | Edit View Users |  |
|----------------|--------|--------------------------------|-----------------|--|
| b.             | Name   | Questionnaire Profile          | <u></u>         |  |
| User Lic       | cense  | Guest User License             | View Users      |  |
| Descri         | Iption |                                |                 |  |
| Create         | ed By  | Mike Oliver, 22/09/2020, 08:37 |                 |  |

#### Click on the username link:

#### Questionnaire Profile

On this page you can create, view, and manage users. In addition, download SalesforeA to view and edit user details, reset passwords, and perform other administrative tasks from your mobile devices: <u>IOS | Android</u>

|                                     |              |                                              | A   B   C   I | DEFG | H   I   J   K   L | M   N   O   P   Q   R | S   T   U   V   W   X   Y   Z   Other |
|-------------------------------------|--------------|----------------------------------------------|---------------|------|-------------------|-----------------------|---------------------------------------|
| Action Full Name *                  | Allae        | Username                                     | Last Login    | Role | Active            | Profile               | Manager                               |
| Edit Site Guest User, Questionnaire | <u>guest</u> | guestionnaire@atroguestionnaireuat.force.com |               |      | 1                 | Questionnaire Profile | 4                                     |
|                                     |              | 0                                            | A   B   C   I | DEFG | H I J K L         | M N O P Q R           | S   T   U   V   W   X   Y   Z   Other |

Help for this Page 🔞

#### Select 'Edit Assignments' under the Permission Set Assignments area towards the bottom of the screen:

| Permission Set Assignments [0]   Permissio               | In Set Assignments: Activation Required [0]   Permission Set Group Assignments [0]   Permission Set Li |
|----------------------------------------------------------|----------------------------------------------------------------------------------------------------|
| User Detail                                              | Edit Sharing                                                                                           |
| Name                                                     | Questionnaire Site Guest User                                                                          |
| Alias                                                    | guest                                                                                                  |
| Email                                                    | pathwaystrial@gmail.com                                                                                |
| Username                                                 | questionnaire@annotherifa.force.com                                                                    |
| Nickname                                                 | Questionnaire                                                                                          |
| Division                                                 |                                                                                                    |
| Time Zone                                                | (GMT+00:00) Greenwich Mean Time (GMT)                                                                  |
| Locale                                                   | English (United Kingdom)                                                                               |
| Language                                                 | English                                                                                                |
| Federation ID                                            |                                                                                                    |
| App Registration: One-Time Password<br>Authenticator     | 1                                                                                                    |
| App Registration: Salesforce Authenticator               | 1                                                                                                    |
| Security Key (U2F)                                       | 1                                                                                                    |
| Lightning Login                                          | 1                                                                                                    |
| emporary Verification Code (Expires in 1 to 24<br>Hours) | (Generate)                                                                                             |
| Created By                                               | Ann Other, 27/01/2021, 15:19                                                                           |
|                                                          | Edit Sharing                                                                                           |
| Permission Set Assignments                               | EditAggionments                                                                                        |
| No records to display                                    | Edit Assignments                                                                                       |
| Permission Set Assignments: Activat                      | ion Required Edit Assignments                                                                          |
|                                                          |                                                                                                    |

Select 'Synaptic Pathways Questionnaire User' and use the arrow to move it over to the 'Enabled Permission Sets' box:

| Permission Sets                                                                                                    |                      |
|----------------------------------------------------------------------------------------------------|----------------------|
| Permission Set Assignments<br>Questionnaire Site Guest User                                                                                                    | Help for this Page 🥹 |
| Save) Cancel                                                                                                    |                      |
| Available Permission Sets Enabled Permission Sets CRM User Salesforce CMS Integration Admin Salesforce Consol User Standard Einstein Activity Capture Synaptic Configuration Synaptic Pathways Admin Synaptic Pathways User Trust Card Manager |                      |
| Save                                                                                                    |                      |

| Enabled Permission Sets |
|-------------------------|
| ove                     |
| Ad<br>m                 |

'Save' once done:

| Enabled Permission Sets         | Available Permission Sets                                                                                                    |
|---------------------------------|----------------------------------------------------------------------------------------------------|
| tic Pathways Questionnaire User | User<br>sforce CMS Integration Admin<br>sforce Console User<br>dard Einstein Activity Capture<br>ptic Configuration<br>ptic Pathways Admin<br>ptic Pathways User<br>Card Manager |
| 8                               | Caru manager                                                                                                    |